## How to use URL blocking in Security Gateway

To restrict the internal users can access to some specific website only

#### **% URL Blocking:**

**Symbol:** ~ means open up; \* means meta-character

**Restrict to block specific website:** Type the "*complete domain name*" or "*key word*" of the website you want to restrict in URL String. For example: www.kcg.gov.tw or gov.

#### **Restrict to access specific website:**

- Type the symbol "~" in front of the "complete domain name" or *"key word"* that represents to access the specific website only. For example: ~www.kcg.gov.tw or ~gov.
- 2. After setting up the website you want to access, user needs to input an order to **forbid all** in the last URL String; just type in \* in URL String.

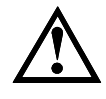

**Warning!** The order to forbid all must be placed at the last. If you want to open a new website, you must delete the order of forbidding all and then input the new domain name. At last, re-type in the "forbid all" order again.

**Step1: Policy Object** → **Content Blocking** → **URL:** Enter the following in **URL** of **Content Filtering** function.

- Click New Entry
- URL String: Enter ~yahoo, and click OK
- Click New Entry
- URL String: Enter ~google, and click OK
- Click New Entry
- URL String: Enter \*, and click OK
- Complete setting a URL Blocking policy (Figure 13-1)

### How to use URL blocking in Security Gateway

| URL String | Configure     |
|------------|---------------|
| ~yahoo     | Modify Remove |
| ~google    | Modify Remove |
| *          | Modify Remove |

# Step2: Policy → Outgoing: Add an Outgoing Policy and use in Content Blocking function:

| Add New Policy                  |                                                          |  |  |  |  |  |
|---------------------------------|----------------------------------------------------------|--|--|--|--|--|
| Source Address                  | Inside_Any 🗸                                             |  |  |  |  |  |
| Destination Address             | Outside_Any 🗸                                            |  |  |  |  |  |
| Service                         | ANY 👻                                                    |  |  |  |  |  |
| Schedule                        | None 🗸                                                   |  |  |  |  |  |
| Authentication User             | None 💌                                                   |  |  |  |  |  |
| Trunk                           | None 🕶                                                   |  |  |  |  |  |
| Action, WAN Port                | PERMIT ALL 🗸                                             |  |  |  |  |  |
| Traffic Log                     | Enable                                                   |  |  |  |  |  |
| Statistics                      | Enable                                                   |  |  |  |  |  |
| Content Blocking                | C Enable                                                 |  |  |  |  |  |
| Application Blocking            | None 🗸                                                   |  |  |  |  |  |
| QoS                             | None V                                                   |  |  |  |  |  |
| MAX. Bandwidth Per Source IP    | Downstream 0 Kbps Upstream 0 Kbps ( 0: means unlimited ) |  |  |  |  |  |
| MAX. Concurrent Sessions Per IP | 0 (Range: 1 - 99999, 0: means unlimited )                |  |  |  |  |  |
| MAX. Concurrent Sessions        | 0 (Range: 1 - 99999, 0: means unlimited )                |  |  |  |  |  |

**Step3:** Complete the policy of permitting the internal users only can access to some specific website in **Outgoing Policy** function.

| Source     | Destination | Service | Action | Option | Configure                 | Move   |
|------------|-------------|---------|--------|--------|---------------------------|--------|
| Inside_Any | Outside_Any | ANY     | - Ø    |        | (Modify) (Remove) (Pause) | To 1 ¥ |

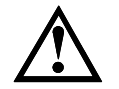

The users only can browse the website that includes "yahoo" and "google" in domain name by the above policy.